## Installing the Sentinel System Driver Installer

1. When you run Sentinel Protection Installer 7.x.x.exe, Install Wizard is activated. Please click 'Next'.

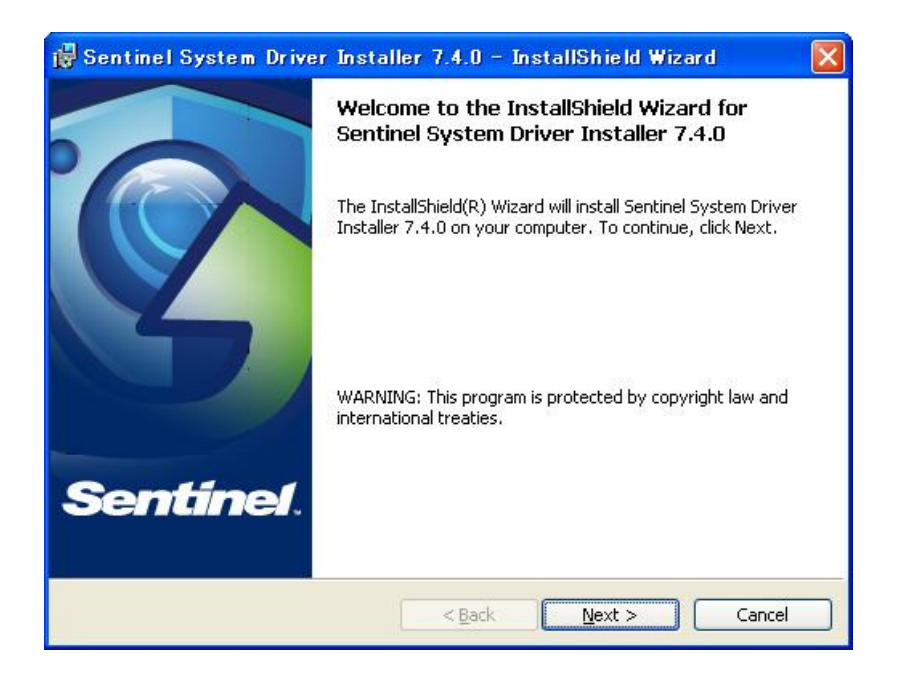

If an old version of the System Driver is already installed, the screen below will appear.

| 👹 Sentinel System Driver Installer 7.4.0 – InstallShield Wizard 🛛 🛛 🔀                                                                                                    |
|----------------------------------------------------------------------------------------------------|
| Confirm Upgrade<br>Previous version detected, please con Sentine1.                                                                                                    |
| Tip!<br>Click Upgrade to overwrite the older version of the Sentinel System Driver or Sentinel<br>Keys Driver found on this system. Do not cancel the upgrade before the installation has<br>completed or you may not be able to run applications that depend on the software<br>components being installed. |
| < <u>Back</u> Upgrade > Cancel                                                                                                    |

2. Licensing agreement information will be displayed. To agree to its terms and continue, please click 'I accept the terms in the license agreement' and click the 'Next' button. If you do no select 'I accept' you will not be able to click the 'next' button.

| 🙀 Sentinel System Driver Installer 7.4.0 – InstallShield Wizard                                                                                                    | ×        |
|----------------------------------------------------------------------------------------------------|----------|
| License Agreement Please read the following license agreement carefully.                                                                                                    | <b>.</b> |
| License Grant/Warranty for Software                                                                                                    | ^        |
| <ul> <li>This License describes limited rights granted by SafeNet, Inc. and/or one of its subsidiaries (such grantor, "Seller") to the Buyer.</li> <li>A. The term "Software", as used herein, shall mean a program or programs consisting of machine readable logical instruction and tables of information designed as libraries or drivers to work in conjunction with Seller's Sentinel Keys ("Products"). Title to all Software furnished to Buyer hereunder shall remein in Software sented to Buyer and temperature.</li> </ul> | *        |
| I accept the terms in the license agreement     InstallShield     A Back     Next > Cancel                                                                                                    |          |

3. Please choose one of the following 2 options and click 'Next.'

• Complete: Install all the component parts of the System Driver Installer.

 $\cdot$  Custom: User selects the desired component parts and the user can select the default destination for installed components.

| Please select     | a setup type.                                                                                                    |
|-------------------|----------------------------------------------------------------------------------------------------|
| ⊙ <u>Complet</u>  | e<br>All program features will be installed. (Requires the most disk<br>space.)                                    |
| O Cu <u>s</u> tom | Choose which program features you want installed and where they will be installed. Recommended for advanced users. |
|                   |                                                                                                    |

If 'Complete' is selected, the program moves on to step 5. If 'Custom' is selected, a list of all component parts is displayed. Please proceed to the next stage.

4. If 'Custom' is selected, the following screen is displayed. You can check off the components that you wish to install as a default.

| <b>じ Sentinel System Driver Installer 7.4.0</b> -<br><b>Custom Setup</b><br>Select the program features you want installed.   | Sentinel.                                                                                                    |
|----------------------------------------------------------------------------------------------------|----------------------------------------------------------------------------------------------------|
| Click on an icon in the list below to change how a feature<br>Sentinel System Drivers<br>USB System Driver<br>Parallel Driver | e is installed.<br>Feature Description<br>The device driver for Sentinel<br>keys.<br>This feature requires 0KB on<br>your hard drive. It has 2 of 2<br>subfeatures requires 139KB on<br>your hard drive. |
| Install to:<br>C:¥Program Files¥Common Files¥SafeNet Sentinel¥Sentir<br>InstallShield<br>Help Space < Back                    | nel System Driver¥                                                                                                    |

5. When the 'Ready to Install the Program' screen is displayed, Please click 'Install'

| 🙀 Sentinel System Driver Installer 7                                       | .4.0 - InstallShield Wizard 🛛 🛛 🔀                 |
|----------------------------------------------------------------------------|---------------------------------------------------|
| Ready to Install the Program<br>The wizard is ready to begin installation. | Sentinel.                                         |
| Click Install to begin the installation.                                   |                                                   |
| If you want to review or change any of your i exit the wizard.             | nstallation settings, click Back. Click Cancel to |
| InstallShield                                                              | < Back Install Cancel                             |

## 6. Start installation.

| Bentine         | el System Driver Installer 7.4.0 – InstallShield Wizard 💶 🖂<br>Sentinel System Driver Installer 7.4.0<br>gram features you selected are being installed. |
|-----------------|----------------------------------------------------------------------------------------------------|
| <b>₽</b>        | Please wait while the InstallShield Wizard installs Sentinel System Driver<br>Installer 7.4.0. This may take several minutes.<br>Status:                 |
| InstallShield - | < Back Next > Cancel                                                                                                    |

7. When installation is completed, the 'Install Complete' screen is displayed. Please click 'Finish' to exit the wizard.

| 🙀 Sentinel System Driver | Installer 7.4.0 - InstallShield Wizard                                                                                          | × |
|--------------------------|----------------------------------------------------------------------------------------------------|---|
|                          | InstallShield Wizard Completed                                                                                                  |   |
| 3                        | The InstallShield Wizard has successfully installed Sentinel<br>System Driver Installer 7.4.0. Click Finish to exit the wizard. |   |
| Sentinel.                |                                                                                                    |   |
|                          | < <u>B</u> ack <u>Finish</u> Cancel                                                                                             |   |